## How to Import and Enable a JB Learning LTI-Based Cartridge in Blackboard Ultra

This document provides steps to import the LTI-based IMSCC cartridge and set up the JB Learning LTI Tool Provider at the system-level in the Blackboard Ultra Learning Management System (LMS). The steps below reflect a common and recommended approach for uploading and enabling our LTI content within your LMS. Screenshots are provided for illustrative purposes and may not match your platform exactly. Navigation elements may vary depending on your version and system configurations.

- 1. First, create a new Blackboard Ultra Course. Each cartridge file provided represents an individual course. We recommend creating a new course shell for each course cartridge, if applicable.
- 2. Navigate to **Content** in the main menu.

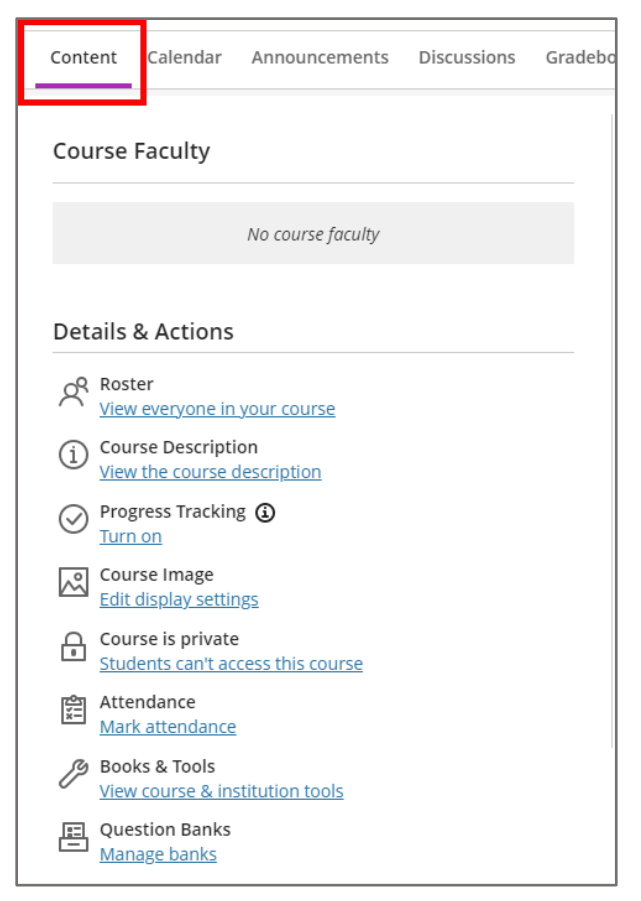

Technical Support: www.jblearning.com/techsupport | support@jblearning.com | 1-978-443-5000 | M-F 8:30am - 8:00pm

**CDX** Learning Systems

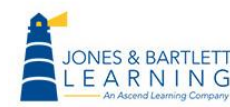

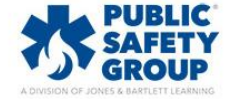

3. Click on the ellipsis to the right of the Course Content and then Import Content.

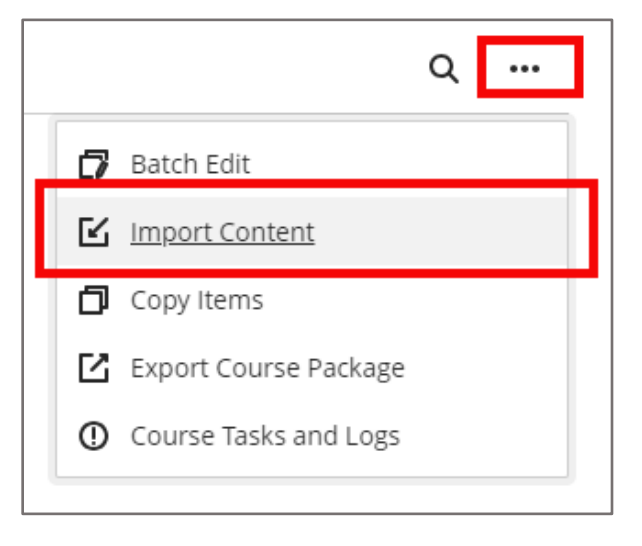

4. Click on Import Course Content.

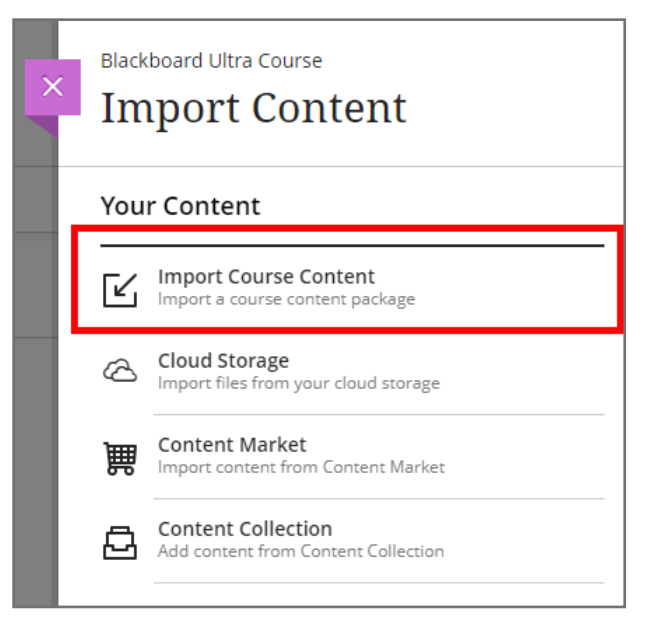

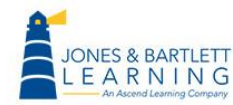

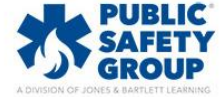

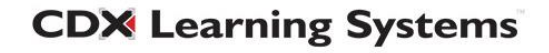

 Navigate to the location where you saved the IMSCC file (likely Downloads) and choose the corresponding downloaded IMSCC file associated with the Blackboard Ultra course. Click on Open. Blackboard Ultra will begin the import process.

|               | Name                                                                                 | Date modified       | lype              |
|---------------|--------------------------------------------------------------------------------------|---------------------|-------------------|
| 💻 Desktop 🔹 🖈 | ∨ Today                                                                              | -                   |                   |
| 📑 Documents 🖈 | Premier Access for Medical Terminology 2E LMS (32231-6) (12-7-2021)_master (1).imscc | 11/3/2023 11:47 AM  | IMSCC File        |
| 😻 Dropbox 🔹 🖈 | ∼ Last week                                                                          | -                   |                   |
| 🚽 Downloads 🖈 | 듣 9781284264203_TEST_Boyd_D2L_27-Oct.zip                                             | 10/27/2023 10:50 AM | Compressed (zipp. |
| A&P Marketi 🖈 | 9781284244496_TEST_EASTTOM_Canvas.imscc                                              | 10/25/2023 8:38 AM  | IMSCC File        |
|               |                                                                                      |                     | -                 |
| File <u>r</u> | ame:                                                                                 | ✓ All Files (*.*)   | ~                 |
|               |                                                                                      | <u>O</u> pen        | Cancel            |

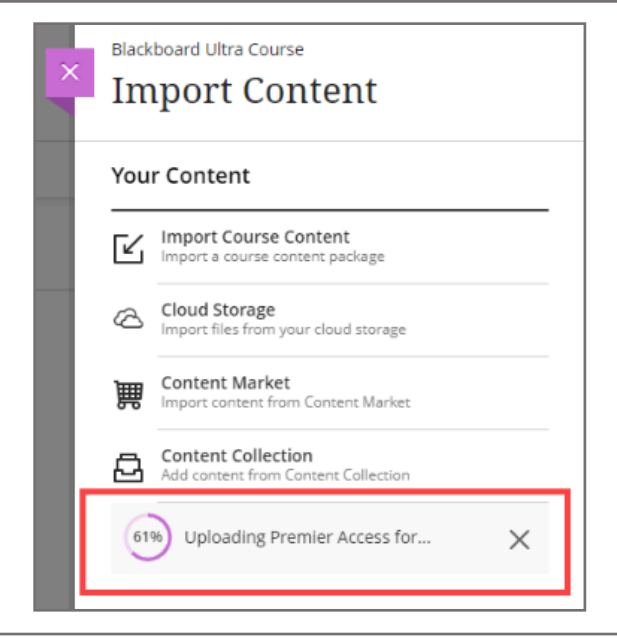

|   | Course Content  🛛        | Q | ••• |
|---|--------------------------|---|-----|
|   | Importing course content |   |     |
| L |                          |   |     |

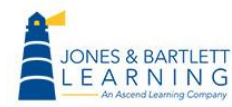

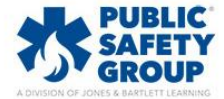

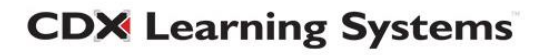

6. The imported material should now be visible in the Course Content. Click on the course to reveal its contents. This concludes the File Import of the LTI Cartridge in Blackboard Ultra. Next, you must configure the LTI Tool to enable access to the content.

| Course Content  Premier Access for Medical Terminology 2E LMS (32231-6) (12-7-2021) Visible to students | Q   |
|----------------------------------------------------------------------------------------------------|-----|
| Course Content @<br>                                                                                    | Q   |
| ✓ Visible to students ▼                                                                                 | ~ ~ |
| 0<br>♦ Visible to students ◄                                                                            | ~   |
| TestPrep  Visible to students                                                                           | 🗸   |
| A&P Module with Heart & Lung Sounds     o Visible to students ▼                                         | 🗸   |
| Additional Heart & Lung Sounds  Visible to students                                                     | 🗸   |
| Animations  Visible to students                                                                         | 🗸   |
| Videos<br>Visible to students •                                                                         | 🗸   |

7. Log in to Blackboard as the **System Administrator**, click on the **Administrator Tools**, go to the **Integrations**, and click on **LTI Tool Providers**.

| Integrations                     |
|----------------------------------|
| Data Integration                 |
| Authentication                   |
| Building Blocks                  |
| Web Services                     |
| LTI Tool Providers               |
| Respondus Proctoring Integration |
| Cross-Origin Resource Sharing    |
| REST API Integrations            |
|                                  |

Technical Support: www.jblearning.com/techsupport | support@jblearning.com | 1-978-443-5000 | M-F 8:30am - 8:00pm

**CDX** Learning Systems

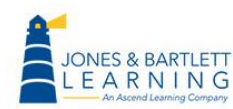

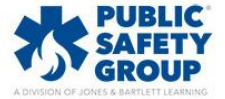

8. Click on Register LTI 1.1 Provider.

| Administrator Tools                                       |                                      |                                                     |  |  |
|-----------------------------------------------------------|--------------------------------------|-----------------------------------------------------|--|--|
| Administrator Panel LTI T                                 | ool Providers                        |                                                     |  |  |
| LTI Tool Providers<br>This report is available to show al | l provider domains in use in the sys | tem, including the status. Domains can be approved, |  |  |
| Manage Global Properties                                  | Register LTI 1.1 Provider            | Register LTI 1.3/Advantage Tool                     |  |  |

9. Enter the **Provider Domain**: *Iti.jblearning.com*. Ensure the **Provider Domain Status** is set to **Approved.** 

| Indicates a required field. |                       |
|-----------------------------|-----------------------|
| PROVIDER DOMAIN STATUS      |                       |
|                             |                       |
| * Provider Domain           | lti,jblearning.com    |
| Provider Domain Status      | Approved     Excluded |
| Secondary Hostnames         |                       |
|                             |                       |

10. Select Set Globally, then enter the provided Tool Provider Key and Tool Provider Secret.

| Default Configuration              | <ul> <li>Set separately for each link</li> <li>Set globally</li> </ul> |   |
|------------------------------------|------------------------------------------------------------------------|---|
| * Tool Provider Key                | PROVIDED KEY                                                           | 2 |
| * Tool Provider Secret             | PROVIDED SECRET                                                        |   |
| Tool Provider Custom<br>Parameters |                                                                        |   |

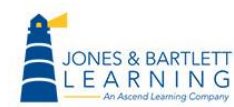

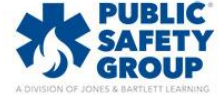

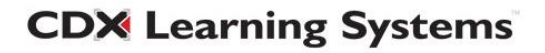

11. Ensure **Institution Policies** options are configured as displayed in the image below.

| O Never                                          |                                                                                                    |                                                                                                    |
|--------------------------------------------------|----------------------------------------------------------------------------------------------------|----------------------------------------------------------------------------------------------------|
| <ul> <li>Send user data only over SSL</li> </ul> |                                                                                                    |                                                                                                    |
| Send user data over any connection               |                                                                                                    |                                                                                                    |
| ✓ Role in Course                                 |                                                                                                    |                                                                                                    |
| 🗹 Name                                           |                                                                                                    |                                                                                                    |
| 🗹 Email Address                                  |                                                                                                    |                                                                                                    |
| ● Yes ○ No                                       |                                                                                                    |                                                                                                    |
|                                                  | <ul> <li>Never</li> <li>Send user data only over SSL</li> <li>Send user data over any connection</li> <li>Role in Course</li> <li>Name</li> <li>Email Address</li> <li>Yes No</li> </ul> | <ul> <li>Never</li> <li>Send user data only over SSL</li> <li>Send user data over any connection</li> <li>Role in Course</li> <li>Name</li> <li>Email Address</li> <li>Yes No</li> </ul> |

12. Click Submit.

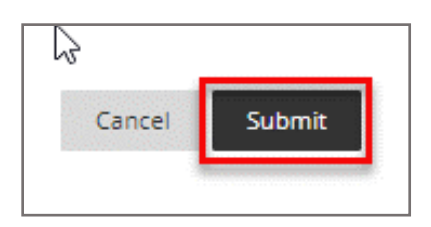

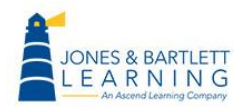

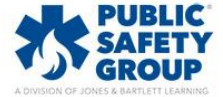

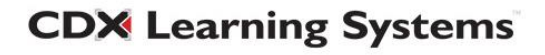

## **Enabling LTI Graded Activities in Blackboard Ultra**

Where applicable, certain LTI links connect to modules which report grades for student attempts. Examples include eBook Quizzes and select Interactive Lectures. Applicable links must be manually adjusted to enable grade reporting in Blackboard. Please consult with your Sales Representative if you are uncertain if your course contains activities intended to return grades.

1. Navigate to the chapter containing gradable items.

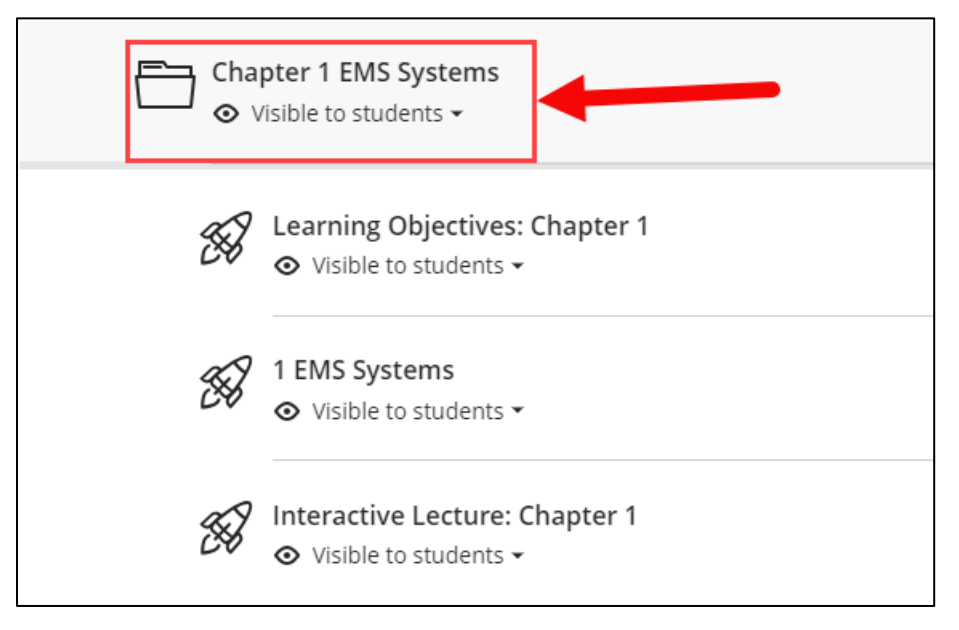

 To the right of the item you would like to convert to a graded activity, click on the ellipsis (...) and select Edit.

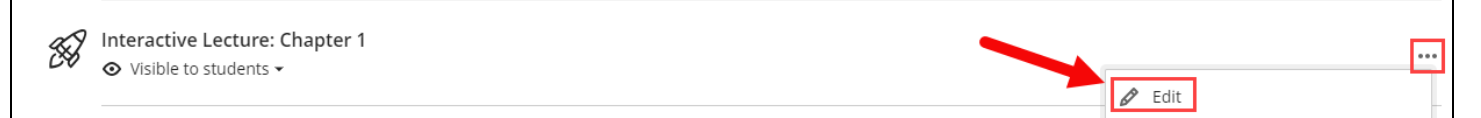

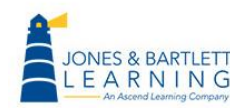

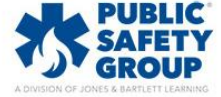

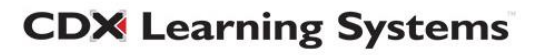

3. Under **Grading** in the side menu that displays, check the box next to the **Create gradebook entry for this item** option. Then adjust the grading parameters as desired and click **Save**.

| EMT12eUltra<br>Interactive I                                                    | ۵ ect                                                                                                    |  |  |  |  |  |  |  |
|---------------------------------------------------------------------------------|----------------------------------------------------------------------------------------------------|--|--|--|--|--|--|--|
| Visible to students                                                             | ♦ Visible to students                                                                                                    |  |  |  |  |  |  |  |
| LTI Link Details                                                                |                                                                                                    |  |  |  |  |  |  |  |
| You'll need this information<br>connection. Check with you<br>can't find these: | You'll need this information to establish an LTI<br>connection. Check with your tool provider if you<br>can't find these: |  |  |  |  |  |  |  |
| * Configuration URL                                                             |                                                                                                    |  |  |  |  |  |  |  |
| https:// • Iti.jblearnir                                                        | ng.com/lti_activity/65a                                                                                                   |  |  |  |  |  |  |  |
| Add Custom Parameters                                                           | Add Custom Parameters                                                                                                    |  |  |  |  |  |  |  |
| Allow class conversation                                                        | Allow class conversations                                                                                                 |  |  |  |  |  |  |  |
| Grading<br>Create gradebook entry for this item<br>Due date                     |                                                                                                    |  |  |  |  |  |  |  |
| 1/26/24                                                                         | 1:49 PM ()                                                                                                    |  |  |  |  |  |  |  |
| Grade using Points -                                                            |                                                                                                    |  |  |  |  |  |  |  |
| Maximum points                                                                  | 100                                                                                                    |  |  |  |  |  |  |  |
| Grade category                                                                  |                                                                                                    |  |  |  |  |  |  |  |
| Cancel                                                                          | Save 🥵                                                                                                    |  |  |  |  |  |  |  |

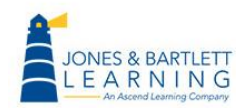

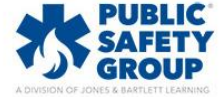

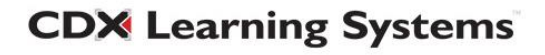

4. To confirm this activity is now reporting to your gradebook, click on the **Gradebook** from the course navigation menu to observe the entry.

| Content                                            | Calendar                | Announcements | Discussions | <u>Gradebook</u> | Messages | Analytics | Groups |
|----------------------------------------------------|-------------------------|---------------|-------------|------------------|----------|-----------|--------|
| ≡⊞                                                 |                         |               |             |                  |          |           |        |
| Gradabl                                            | Gradable Items Students |               |             |                  |          |           |        |
|                                                    | Item  Category          |               |             |                  |          |           | ory 🗢  |
| Interactive Lecture: Chapter 1<br>0 of 1 submitted |                         |               |             |                  |          | No Ca     | tegory |

If you are unable to locate your Key and Secret, please contact us at **support@jblearning.com** or dial **800-832-0034**.

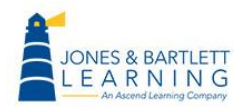

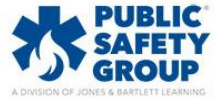

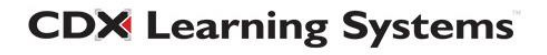